## DECLARAÇÃO DE NASCIMENTO

Para declarar nascimento de animais no plantel, deve ser utilizado exclusivamente o menu "Entradas" do empreendimento.

Só podem declarar nascimento do plantel, empreendimentos com Autorização de Uso e Manejo (AM) emitida, que tenham em sua autorização a permissão de reprodução dos animais, e que estejam regulares perante a SIMA.

Só será permitido declarar nascimento para as espécies que constem na AM vigente.

Na tela de Declaração de Entrada – Nascimento, ficam listadas as declarações em elaboração, mas podem ser filtradas as finalizadas e ainda outras de interesse, utilizando-se os filtros do sistema.

| Found<br>Nom<br>Categor<br>Tip<br>Municíp<br>Unidac<br>Situaçã                                          | e: Parque Zoológico Mac<br>ia: Fauna Silvestre em Ca<br>io: Jardim Zoológico<br>io: ARUJÁ<br>le: CFB/DGR/CTR7/NGP2<br>io: Teste | lagascar<br>tiveiro<br>7 - Núcleo de Gestão de Programas 7 - São | Núme<br>Data d<br>Situaç<br>José dos Campos | o do cadastro CTF: 7878026<br>a última consulta: 13/07/2022 10:23:20<br>io cadastral do CTF: Ativa<br>@Umpeditivos CTF |                                      | <ul> <li>② Ajuda</li> <li>■ Extrato</li> <li>③ Reto mar</li> <li>\$ Carregar</li> </ul> |
|----------------------------------------------------------------------------------------------------|----------------------------------------------------------------------------------------------------|------------------------------------------------------------------|---------------------------------------------|----------------------------------------------------------------------------------------------------|--------------------------------------|-----------------------------------------------------------------------------------------|
| Empreendimento<br>Autorizações (115)<br>Fauna Manejada<br>Equipe/Consultoria<br>Instalações<br>Recintos | Declaração de Entrac<br>Nascimento Outras<br>Selecio<br>MPesquisar                                                              | la<br>Entradas Carga<br>ne o Tipo de Cadastro: O Indivíduos O Lo | ites 💞 Limpar 🌗 Novo                        |                                                                                                    |                                      | 🕜 Ajuda                                                                                 |
| Pantel<br>Entradas<br>Transferências (5)<br>Saidas<br>Imagens                                           | Declaração er                                                                                                    | a especificada.                                                  | O Todas as Declarações                      | Declarações: 1/4                                                                                                    | Planet                               | Excel                                                                                   |
| Relatório<br>Processos<br>Documentos<br>Aniha                                                           | Numero                                                                                                    | Lotes                                                            | 29/07/2022                                  | 29/07/2022                                                                                                    | Situação<br>Declaração em elaboração | <b>P</b> *                                                                              |

O primeiro passo para declarar nascimento é selecionar se a declaração será para lotes (invertebrados ou vertebrados não individualizáveis, espécies já cadastradas no plantel como lote) ou para indivíduos. Para tanto, deve-se selecionar o tipo de cadastro e então clicar em "+Novo".

Aparecerá na tela uma mensagem de confirmação do tipo de declaração a ser preenchida.

## Declarando nascimento de indivíduos:

A mensagem será assim:

| A pre sigam ambiente sp.gov.br                       |              |
|------------------------------------------------------|--------------|
| Tem certeza que você deseja declarar NASCIMENTO EM ( | ^ATIVEIRO de |
| INDIVÍDUOS?                                          |              |
| ок                                                   | Cancelar     |
|                                                      |              |

Clique em "OK" para continuar. Ou clique em "Cancelar" para retornar à Declaração.

Será apresentada uma tela para preenchimento dos dados, conforme abaixo:

|                                  | Nascimento em       | em Cativeiro 🇯 Retornar 🛛 🚳 Requerimento disponível para alterações                        |  |
|----------------------------------|---------------------|--------------------------------------------------------------------------------------------|--|
| Cadastro de Entrada - Indivíduos |                     |                                                                                            |  |
| Tipo da Entrada:                 | Nascimento em C     | m Cativeiro                                                                                |  |
| Data de Nascimento:              |                     |                                                                                            |  |
| Nome do Responsável:             | Daniela Desgualdo P | da Pires Osório Bueno                                                                      |  |
| Selecionar:                      | ⊖ Espécie ⊖ Gê      | / Gēnero 🔘 Família 🔘 Ordem 🔘 Classe 🔘 Grupo                                                |  |
| Sub-espécie:                     |                     | v                                                                                          |  |
| Recinto:                         | Selecione           | ×                                                                                          |  |
| País de Nascimento:              | BRASIL              |                                                                                            |  |
| Município de Nascimento:         | UF: SP              | Arujá                                                                                      |  |
| Ascendentes:                     | Mäe:                | ie: 🗖 🕰                                                                                    |  |
|                                  | Tipo ID Mãe:        | še: Selecione v Tipo Aniha: Selecione v Diámetro: Selecione v Código: Selecione v ID Mae:  |  |
|                                  | Pai:                | ra: 🗾 🗛                                                                                    |  |
|                                  | Tipo ID Pal:        | tet; Selecione v Tipo Aniha: Selecione v Diámetro: Selecione v Código: Selecione v ID Pal: |  |
| 🖬 Atualizar 🔰 Retorna            | ar 😗 Ajuda          |                                                                                            |  |
|                                  |                     | 3 Retomar                                                                                  |  |

Poderá ser cadastrado, na mesma declaração, mais de um nascimento para o mesmo casal e mesma data.

Dos campos apresentados, município, UF e país já vem preenchidos com os dados do empreendimento que está declarando o nascimento.

Data de nascimento: é a data de nascimento do indivíduo ou dos indivíduos – campo obrigatório

Espécie: só serão listadas as espécies que constam na AM vigente do empreendimento – campo obrigatório

Recinto: serão listados os recintos cadastrados no empreendimento - campo obrigatório

Os ascendentes serão obrigatórios em determinadas situações, e quando isso acontecer e o campo estiver vazio ao atualizar ou finalizar a declaração, será exibida uma mensagem na tela informando:

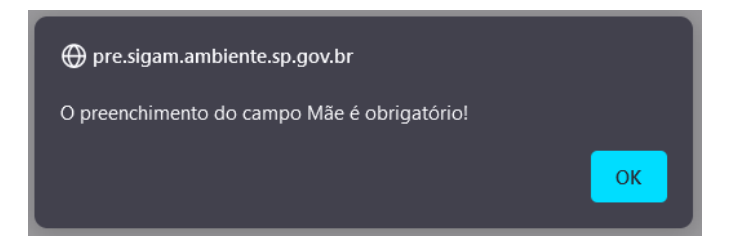

Clique em "OK" para continuar.

Campo Mãe: o sistema listará as fêmeas do plantel, somente daquela espécie que está sendo declarado o nascimento, apresentando na lista suspensa a ID 1 seguida do código do indivíduo no GEFAU. O campo permite digitar os 3 primeiros dígitos da ID 1 para filtrar as mães, caso a lista seja extensa.

| Nascimento em Cativeiro 🥔 Retornar 🥨 Requerimento disponível para alterações                                                                                         |     |
|----------------------------------------------------------------------------------------------------|-----|
| Cadastro de Entrada - Indivíduos                                                                                                    |     |
| Tipo da Entrada: Nascimento em Cativeiro                                                                                                    |     |
| Data de Nascimento: 07/08/2022                                                                                                    |     |
| Nome do Responsável: Daniela Desgualdo Pires Osório Bueno                                                                                                    |     |
| Selecionar: 💿 Espécie 🔿 Gênero 🔿 Família 🔿 Ordem 🔿 Classe 🔿 Grupo                                                                                                    |     |
| Espécie: Sicalis flaveola (CANARIO DA TERRA VERDADEIRO) - Avifauna / AVES / PASSERIFORMES / EMBERIZIDAE / Sicalis                                                    | - A |
| Sub-espécie: Selecione uma Subespécie                                                                                                    | ~   |
| Recinto: Passeiformes                                                                                                    | ~   |
| País de Nascimento: BRASIL                                                                                                    |     |
| Município de Nascimento: UF: sp Arujá                                                                                                    |     |
| Ascendentes: Mãe:                                                                                                    |     |
| Identificação / Código do Indivíduo         Dódigo:         Selecione           Tipo ID Mãe:         1,23456789789789E+17 / 418728         Dódigo:         Selecione | ~   |
| Pai:                                                                                                    |     |
| Tipo ID Pal: 26digo: Selecione                                                                                                    | ~   |
|                                                                                                    |     |
| 🖬 Atualizar 🔰 Retornar 🐨 Ajuda                                                                                                    |     |

Após a seleção da Mãe na lista suspensa, o sistema preencherá automaticamente as informações dos campos da ID da Mãe.

Campo Pai: o sistema listará os machos do plantel, somente daquela espécie que está sendo declarado o nascimento, apresentando a ID 1 seguida do código do indivíduo no GEFAU. O campo permite digitar os 3 primeiros dígitos da ID 1 para filtrar os pais, caso a lista seja extensa.

Após a seleção do Pai na lista suspensa, o sistema preencherá automaticamente as informações dos campos da ID do Pai.

Ainda, existe a possibilidade de informar que o Pai não faz parte do plantel do empreendimento, ao selecionar a opção "0 / Outros". Então, deverão ser preenchidos manualmente os campos que identificam aquele Pai, como o nome do indivíduo no campo "qual" e as informações da ID.

| Data de Nascimento:        | Nascmento em 0<br>07/08/2022 | atveiro                                                                                     |       |                              |
|----------------------------|------------------------------|---------------------------------------------------------------------------------------------|-------|------------------------------|
| Nome do Responsável:       | Daniela Desgualdo            | ires Osório Bueno                                                                           |       |                              |
| Selecionar:                | ● Espécie ○ G                | nero 🔿 Familia 🔿 Ordem 🔿 Classe 🔿 Grupo                                                     |       |                              |
| Espécie:                   | Sicalis flaveola (CA         | IARIO DA TERRA VERDADEIRO) - Avifauna / AVES / PASSERIFORMES / EMBERIZIDAE / Sicalis        | · 640 |                              |
| Sub-espéde:                | Selecione uma Sul            | espécie                                                                                     | ~     |                              |
| Recinto:                   | Passeriformes                |                                                                                             | ×     |                              |
| País de Nascimento:        | BRASIL                       |                                                                                             |       |                              |
| Municipio de Nascimento:   | UF: sp                       | Arujá                                                                                       |       |                              |
| Ascendentes:               | Mäe:                         | 1,23456789789789£+17 / 418728                                                               |       |                              |
|                            | Tipo ID Mãe:                 | Anilha EC de fora do ESP 🗸 Tipo Anilha: Selecione V Diâmetro: Selecione V Código: Selecione | ~     | ID Mae: 1,23456789789789E+17 |
|                            | Pai:                         | 0 / Outros Qual:                                                                            |       |                              |
| Dados Pai fora do Plantel: | Tipo ID Pai;                 | Selecione v Tipo Anilha: Selecione v Diámetro: Selecione v ID Pai:                          |       |                              |

\* Importante: Caso o indivíduo esteja com o sexo indeterminado no cadastro do plantel, ele não será listado nem no campo "mãe" e nem no campo "pai".

Após o preenchimento dos ascendentes, clicar em "Atualizar". A tela será atualizada e o botão "+Adicionar Novo Indivíduo" ficará disponível.

| Número da Declaração:      | 000003983255          |                                                                                            |     |                                |
|----------------------------|-----------------------|--------------------------------------------------------------------------------------------|-----|--------------------------------|
| Tipo da Entrada:           | Nascimento em C       | Cativeiro                                                                                  |     |                                |
| Data de Nascimento:        | 07/08/2022            | Data de Cadastro: 08/08/2022 Data da Última Atualização: 08/08/2022                        |     |                                |
| Nome do Responsável:       | Daniela Desgualdo I   | Pires Osório Bueno                                                                         |     |                                |
| Selecionar:                | O Espécie O Gé        | enero 🔿 Familia 🔿 Ordem 🔿 Classe 🔿 Grupo                                                   |     |                                |
| Espécie:                   | Sicalis flaveola (CAI | NARIO DA TERRA VERDADEIRO) - Avifauna / AVES / PASSERIFORMES / EMBERIZIDAE / Sicalis       | • 🔛 |                                |
| Sub-espécie:               | Selecione uma Sub     | pespécie                                                                                   | ~   |                                |
| Recinto:                   | Passeriformes         |                                                                                            | ×   |                                |
| País de Nascimento:        | BRASIL                |                                                                                            |     |                                |
| Município de Nascimento:   | UF: SP                | Arujá                                                                                      |     |                                |
| Ascendentes:               | Mãe:                  | 1,23456789789789E+17 / 418728 💌 🙀                                                          |     |                                |
|                            | Tipo ID Mãe:          | Aniha EC de fora do ESP v Tipo Anilha: Selecione v Diâmetro: Selecione v Código: Selecione |     | V ID Mae: 1,23456789789789E+17 |
|                            | Pai:                  | 0 / Outros 🔹 🕅 Qual: campeão                                                               |     |                                |
| Dados Pai fora do Plantel: | Tipo ID Pai:          | Aniha v Tipo Anilha: Fechada v Diámetro: 2,8 v ID Pai: DDD 262589                          |     |                                |
|                            |                       |                                                                                            |     |                                |
| Adicionar Novo Indivíduo   |                       |                                                                                            |     |                                |
| Nenhum registro encontrado | 1                     |                                                                                            |     |                                |
| 🗖 Atualizar 🌖 Retorna      | ır 🔞 Ajuda <b>(</b>   | Dados atualizado com sucesso!                                                              |     |                                |

\* Neste ponto, a Declaração de nascimento já foi criada e está com a situação "em elaboração", portanto, caso seja necessário interromper o procedimento, basta voltar depois nessa declaração (número da declaração criada aparece como primeiro campo da tela), para continuar de onde parou.

Os dados do indivíduo devem ser preenchidos, sendo que o Nome é único e não poderá se repetir.

Caso o indivíduo tenha nascido morto, ele deve constar na declaração de nascimento, para então ser dada a baixa no plantel. Ao selecionar o estado "morto", o sistema já preencherá a data de óbito do animal igual à data de nascimento.

| Dados do Indivíduo: | Nome:                  | Sexo: Selecione v                                                                                                    |   |
|---------------------|------------------------|----------------------------------------------------------------------------------------------------|---|
|                     | Unidade de Medida:     | UN V                                                                                                    |   |
|                     | Estado do Animal:      | Selecione 🗸                                                                                                    |   |
|                     | Tipo ID:               | Selecione         V         Tipo Anilha:         Selecione         V         Dlâmetro:         Selecione         V         Código:         Selecione         V         ID: | + |
| [                   | Nenhum registro encont | rado!                                                                                                    |   |
| Observações:        |                        |                                                                                                    |   |
|                     | ✓Finalizar Indivíduo   | alAtualizar Indivíduo 🎐 Retornar Grid                                                                                                    |   |

É obrigatório o cadastro de pelo menos 1 ID, e podem ser cadastradas quantas Ids forem necessárias para identificar esse indivíduo. Após o preenchimento dos campos da ID, clicar no botão "+". O sistema vai construir uma lista de todas as IDs registradas para aquele indivíduo.

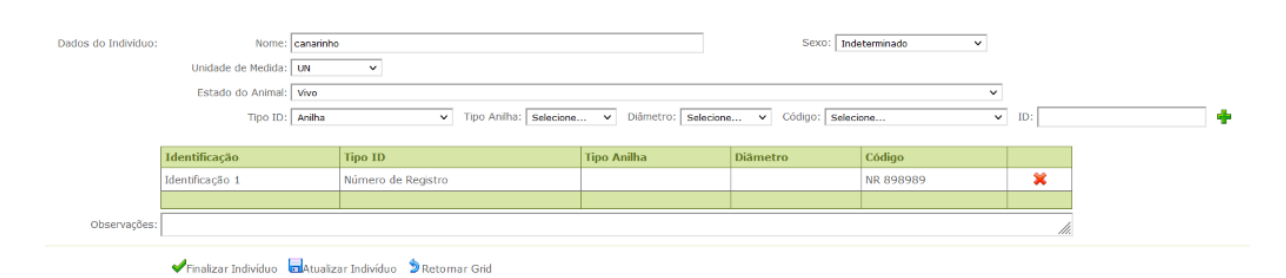

Ao finalizar a inserção do indivíduo, clicar em "Finalizar Indivíduo". Caso queira somente registrar o avanço até o momento, clicar em "Atualizar Indivíduo" e caso queira fechar os campos de inserção de indivíduo e voltar à tela anterior, clicar em "Retornar Grid".

Ao finalizar a inserção de todos os indivíduos que nasceram daquele casal e naquela data, o sistema vai mostrar a lista de todos que constam naquela declaração. Após conferir se todos os

dados foram preenchidos corretamente, clicar em "Finalizar", para finalizar a Declaração de estrada – nascimento.

|             | Accordontos          | Mice 1 2245679070         | 0700E+17 / 410720 |                        |                         | - 88                              |                 |
|-------------|----------------------|---------------------------|-------------------|------------------------|-------------------------|-----------------------------------|-----------------|
|             | Ascendentes:         | M96: 1'5342018A16         | 97892+177 418728  |                        |                         | - 69                              |                 |
|             |                      | Tipo ID Mãe: Anilha EC de | fora do ESP 🗸 🗸   | Tipo Anilha: Selecione | ✓ Diâmetro: Selecione ✓ | Código: Selecione v               | ID Mae: 1,23456 |
|             |                      | Pal: 0 / Outros           |                   |                        |                         | <ul> <li>Qual: campeão</li> </ul> |                 |
| Dados       | Pai fora do Plantel: | Tipo ID Pai: Anilha       | ~                 | Tipo Anilha: Fechada   | ✓ Diâmetro: 2,8 ✓       | ID Pai: DDD 262589                |                 |
|             |                      |                           |                   |                        |                         |                                   |                 |
|             |                      |                           |                   |                        |                         |                                   |                 |
| Adicionar   | r Novo Indivíduo     |                           |                   |                        |                         |                                   |                 |
|             | Nome do Indivíduo    |                           | Sexo              | Tipo ID 1              | Identificação           | Estado no Animal                  |                 |
| Ø           | canarinho            |                           | Macho             | REGISTRO               | NR 898989               | Vivo                              | ×               |
| Ø           | canarinha            |                           | Fêmea             | REGISTRO               | NR 898999               | Vivo                              | ×               |
|             |                      |                           |                   |                        |                         |                                   |                 |
|             | Π.,                  | <b>.</b>                  |                   |                        |                         |                                   |                 |
| 🖤 Finalizar | 🖬 Atualizar          | 🛿 Retornar 🛛 🔮 Ajuda      |                   |                        |                         |                                   |                 |
|             |                      |                           |                   |                        | 🔊 Retomar               |                                   |                 |

Será apresentada uma mensagem de confirmação na tela:

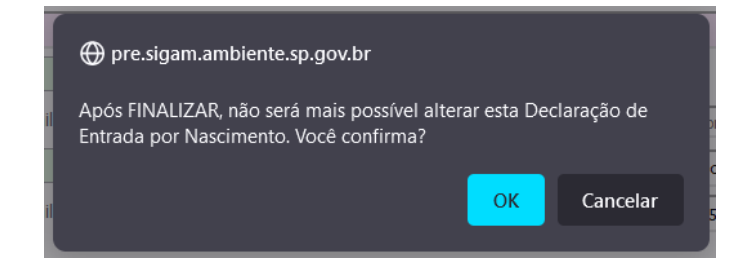

Clique em "OK" para continuar. Ou clique em "Cancelar" para retornar à Declaração.

Estando tudo certo com a sua Declaração de Nascimento, será apresentada a mensagem de confirmação a seguir:

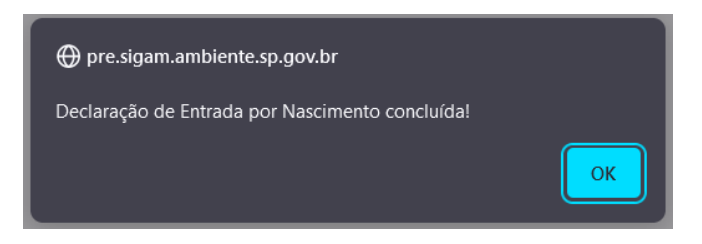

Clique em "OK" para continuar.

Uma vez concluída, os indivíduos já serão inseridos automaticamente no plantel do empreendimento e podem ser consultados pelo menu "Plantel".

Caso a Declaração esteja sendo concluída fora do prazo previsto, será apresentada a mensagem a seguir:

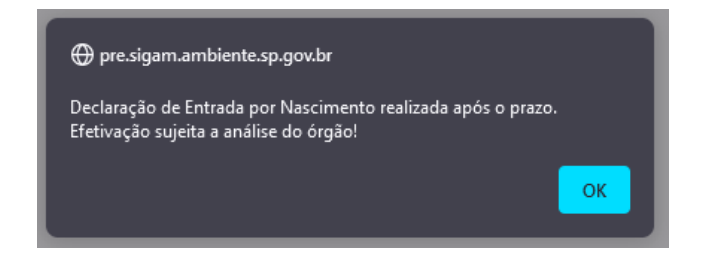

Clique em "OK" para continuar.

Os indivíduos constantes dessa declaração só serão inseridos no plantel após análise e confirmação pelos técnicos da SIMA.

Finalizada a Declaração, o sistema retornará à tela inicial do menu "Entradas" e ao clicar em "Declarações finalizadas", serão listadas todas as declarações finalizadas, com suas respectivas situações.

| Empreendimento<br>Autorizações (115) | Declaração de Entrada<br>Nascimento Outras Entra | das Carga                                                          |                    |                    |                    | 😮 Ajuda |  |  |  |
|--------------------------------------|--------------------------------------------------|--------------------------------------------------------------------|--------------------|--------------------|--------------------|---------|--|--|--|
| Equipe/Consultoria                   | Selecione o                                      | Selectone o Tipo de Cadastro: 🔾 Indivíduos 🔿 Lotes 🗳 Limpar 📫 tovo |                    |                    |                    |         |  |  |  |
| Instalações<br>Recintos              | Pesquisar                                        | (Alipesquisar                                                      |                    |                    |                    |         |  |  |  |
| Plantel                              | Nenhuma condição es                              | pecificada.                                                        |                    |                    |                    |         |  |  |  |
| Transferências (5)                   |                                                  | V Adiciona Ajuda                                                   |                    |                    |                    |         |  |  |  |
| Saidas<br>Imagens                    | O Declaração em Ela                              | boração 💿 Declarações Finalizadas 🔿 To                             | das as Declarações | Declarações: 4/5   | i i                | Excel   |  |  |  |
| Anexos                               | Número                                           | Tipo de Cadastro                                                   | Data da Declaração | Data de Nascimento | Situação           |         |  |  |  |
| Relatório                            | Q3983255                                         | Indivíduos                                                         | 08/08/2022         | 07/08/2022         | Entrada concluída  | 1       |  |  |  |
| Processos                            | Q3983254                                         | Lotes                                                              | 08/08/2022         | 07/08/2022         | Entrada concluída  | 194     |  |  |  |
| Aniha                                | Q3983248                                         | Individuos                                                         | 29/07/2022         | 27/06/2022         | Aguardando análise | 194     |  |  |  |
|                                      | a3983241                                         | Individuos                                                         | 29/07/2022         | 01/07/2022         | Aguardando análise | here .  |  |  |  |
|                                      |                                                  |                                                                    |                    |                    |                    |         |  |  |  |

## Declarando nascimento de lotes:

Quando deve ser feita a inserção de lote via "Declaração de nascimento" e quando pode ser feita dentro do plantel?

O campo lote gerador deve ser preenchido dentro do plantel quando se tratar de mera divisão do lote, para possibilitar transferências de parte dele, por ex.

No caso das declarações de nascimento, o campo Lote Gerador deve ser usado como sendo o que contém os progenitores daqueles animais que estão sendo declarados.

A data de nascimento fica disponível para ser preenchida somente dentro da declaração de nascimento. Caso haja a divisão de um lote que possui data de nascimento conhecida, declarar a divisão do lote e solicitar por email para que os técnicos da SIMA lancem a mesma data de nascimento no novo cadastro.

Após selecionar o tipo de cadastro e então clicar em "+Novo", aparecerá na tela uma mensagem de confirmação do tipo de declaração a ser preenchida.

A mensagem será assim:

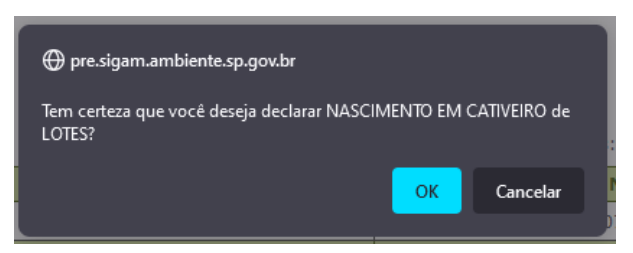

Clique em "OK" para continuar. Ou clique em "Cancelar" para retornar à Declaração.

Será apresentada uma tela para preenchimento dos dados, conforme abaixo:

| Cadastro de Entrada - Lotes  | em Cativeiro 🇯 Retormar 🚳 Requerimento disponível para alterações |   |
|------------------------------|-------------------------------------------------------------------|---|
| Tipo da Entrada              | Nascimento em cativeiro                                           |   |
| Data de Nascimento           |                                                                   |   |
| Nome do Responsável          | Daniela Desgualde Pires Osório Bueno                              |   |
| Selecionar                   | ◯ Espécie ◯ Gênero ◯ Familia ◯ Ordem ◯ Classe ◯ Grupo             |   |
| Sub-espécie                  |                                                                   | - |
| Recinto                      | Seletione                                                         | - |
| País de Nascimento           | BRASIL                                                            |   |
| Municipio de Nascimento      | UF: SP Arujá                                                      |   |
|                              |                                                                   |   |
| Atualizar 🖄 Retornar 😗 Ajuda |                                                                   |   |
|                              | S Retornar                                                        |   |

Poderá ser cadastrado, na mesma declaração, mais de um nascimento na mesma data, provenientes do mesmo lote gerador. Ao selecionar "espécie" o campo" Lote Gerador" é apresentado.

| Nascimento                     | em Cativeiro 🎐 Retornar 🛛 Requerimento disponível para alterações |
|--------------------------------|-------------------------------------------------------------------|
| Tipo da Entrada:               | Nascimento em cativeiro                                           |
| Data de Nascimento:            | 06/08/2022                                                        |
| Nome do Responsável:           | Daniela Desgualdo Pires Osório Bueno                              |
| Selecionar:                    | ⑧ Espécie ◯ Gênero ◯ Familia ◯ Ordem ◯ Classe ◯ Grupo             |
| Espécie:                       | × M                                                               |
| Sub-espécie:                   | v                                                                 |
| Recinto:                       | Seledone v                                                        |
| País de Nascimento:            | BRASIL                                                            |
| Município de Nascimento:       | UF: SP Arujá                                                      |
| Lote Gerador:                  | - 64                                                              |
|                                |                                                                   |
| 🔜 Atualizar 🕉 Retornar 😨 Ajuda |                                                                   |
|                                | 3 Retornar                                                        |

Dos campos apresentados, município, UF e país já vem preenchidos com os dados do empreendimento que está declarando o nascimento.

Data de nascimento: é a data de nascimento lote - campo obrigatório

Espécie: só serão listadas as espécies que constam na AM vigente do empreendimento – campo obrigatório

Recinto: serão listados os recintos cadastrados no empreendimento - campo obrigatório

O campo Lote gerador vai listar todos os lotes daquela espécie que se encontram cadastrados no plantel do empreendimento, para que possa ser selecionado aquele que originou esse novo lote. O campo lista o nome ou identificação do lote / código do lote no Gefau, e permite digitar os 3 primeiros dígitos para filtrar os lotes na lista, caso seja muito extensa.

| Nascimento                  | em Cativeiro 🇯 Retornar 🛛 😨 Requerimento disponível para alterações                  |     |
|-----------------------------|--------------------------------------------------------------------------------------|-----|
| Tipo da Entrada:            | Nascimento em cativeiro                                                              |     |
| Data de Nascimento:         | 07/08/2022                                                                           |     |
| Nome do Responsável:        | Daniela Desgualdo Pires Osório Bueno                                                 |     |
| Selecionar:                 | ● Espécie ◯ Género ◯ Familia ◯ Ordem ◯ Classe ◯ Grupo                                |     |
| Espécie:                    | Xenicus longipes ( 7 ) - Avifauna / AVES / PASSERIFORMES / ACANTHISITTIDAE / Xenicus | 60  |
| Sub-espécie:                | Selecione uma Subespécie                                                             | ×   |
| Recinto:                    | Selecione                                                                            | ~   |
| País de Nascimento:         | BRASIL                                                                               |     |
| Município de Nascimento:    | UF: SP Arujá                                                                         |     |
| Lote Gerador:               |                                                                                      | · M |
|                             | Lidentificação / Código do Lote<br>Liste grandor / 1 / 494427                        | -   |
| Atualizar SRetornar 😵 Ajuda |                                                                                      |     |
|                             |                                                                                      |     |

Após o preenchimento dos campos, clicar em "Atualizar". A tela será atualizada e o botão "+Adicionar Novo Lote" ficará disponível.

| -Adicionar N | ovo Lote          |          |
|--------------|-------------------|----------|
| Nenhum Lote  | Registrado!       |          |
| Atualizar    | SRetornar 😨 Ajuda |          |
|              |                   | Retornar |

\* Neste ponto, a Declaração de nascimento já foi criada e está com a situação "em elaboração", portanto, caso seja necessário interromper o procedimento, basta voltar depois nessa declaração (número da declaração criada aparece como primeiro campo da tela), para continuar de onde parou.

Os dados do lote devem ser preenchidos, sendo que o Nome é único e não poderá se repetir.

| Dados do Lote: I         | dentificação do Lote:            |                           |                         |   |
|--------------------------|----------------------------------|---------------------------|-------------------------|---|
| E                        | stado do Lote: Selecione         |                           | ~                       |   |
| Quantidades Aproximadas: | Machos:<br>Fêmeas:               | Indeterminados:<br>Total: | Unidade de Medida: UN 🗸 |   |
| Observações:             |                                  |                           | Å                       | W |
|                          | 🖊 Finalizar Lote 🍃 Retornar Grid |                           |                         |   |

O campo "Total" é somente leitura e calcula automaticamente o total de indivíduos informados nos campos "Machos", "Fêmeas" e "Indeterminados".

O Campos "Total" deve conter uma quantidade diferente de zero para que o sistema aceite o salvamento do cadastro do lote. Portanto, mesmo considerando que o lote é composto de animais não individualizáveis, deve ser inserido um número estimado para que se tenha noção de tamanho do lote.

Caso o lote tenha nascido morto, ele deve constar na declaração de nascimento, para então ser dada a baixa no plantel. Ao selecionar o estado "morto", o sistema já preencherá a data de óbito do lote igual à data de nascimento.

| Dados do Lote: I         | dentificação do Lote: lote vencido |                           |      |                           |     |
|--------------------------|------------------------------------|---------------------------|------|---------------------------|-----|
| E                        | Estado do Lote: Morto              |                           |      | *                         |     |
| Quantidades Aproximadas: | Machos:<br>Fêmeas:                 | Indeterminados:<br>Total: | 1000 | Data de Óbito: 04/04/2022 |     |
| Observações:             |                                    |                           |      |                           | li. |
|                          | Finalizar Lote 🕽 Retornar Grid     |                           |      |                           |     |

Ao finalizar a inserção do lote, clicar em "Finalizar Lote". Caso queira fechar os campos de inserção de lotes e voltar à tela anterior, clicar em "Retornar Grid".

Ao finalizar a inserção de todos os lotes que nasceram daquele lote gerador e naquela data, o sistema vai mostrar a lista de todos que constam naquela declaração. Clicar em "Finalizar".

| Nascimento em Cativeiro 🕉 Reto<br>Cadastro de Entrada - Lotes | mar 🛛 😨 Requerimento disponível                                                                       | oara alterações       |         |              |  |  |  |
|---------------------------------------------------------------|----------------------------------------------------------------------------------------------------|-----------------------|---------|--------------|--|--|--|
| Número da Declaração: 000003983256                            | Número da Declaração:   00003983256                                                                   |                       |         |              |  |  |  |
| Tipo da Entrada: Nascimento em cativein                       | Tipo da Entrada: Nascimento em cativeiro                                                              |                       |         |              |  |  |  |
| Data de Nascimento: 04/04/2022                                | Data de Nascimento: 04/04/2022 🔄 Data de Cadastro: 08/08/2022 📑 Data da Útima Atualização: 08/08/2022 |                       |         |              |  |  |  |
| Nome do Responsável: Daniela Desgualdo Pires (                | Oxório Bueno                                                                                          |                       |         |              |  |  |  |
| Selecionar: 🖲 Espécie 🔾 Gênero                                | ○Familia ○Ordem ○Classe ○                                                                             | Grupo                 |         |              |  |  |  |
| Espécie: Xenicus longipes ( ? ) - An                          | ifauna / AVES / PASSERIFORMES / ACAI                                                                  | THISITTIDAE / Xenicus |         | - (4)        |  |  |  |
| Sub-espécie: Selecione uma Subespéc                           | ie                                                                                                    |                       |         | ۷            |  |  |  |
| Recinto: Araras                                               |                                                                                                    |                       |         | ۷            |  |  |  |
| País de Nascimento: BRASIL                                    |                                                                                                    |                       |         |              |  |  |  |
| Município de Nascimento: UF: SP Arujá                         |                                                                                                    |                       |         |              |  |  |  |
| Lote Gerador:                                                 |                                                                                                    |                       |         | <b>-</b> (4) |  |  |  |
|                                                               |                                                                                                    |                       |         |              |  |  |  |
| Adicionar Novo Lote                                           |                                                                                                    |                       |         |              |  |  |  |
| Identificação do Lote                                         | Machos Fêr                                                                                            | neas Indeterminados   | Total   |              |  |  |  |
| Iote vencido                                                  |                                                                                                    | 1.000                 | 1.000 💥 |              |  |  |  |
|                                                               |                                                                                                    |                       |         |              |  |  |  |
| ✓Finalizar Hatualizar Stretornar GAjuda                       |                                                                                                    |                       |         |              |  |  |  |
|                                                               |                                                                                                    |                       | Setomar |              |  |  |  |

Será apresentada uma mensagem de confirmação na tela:

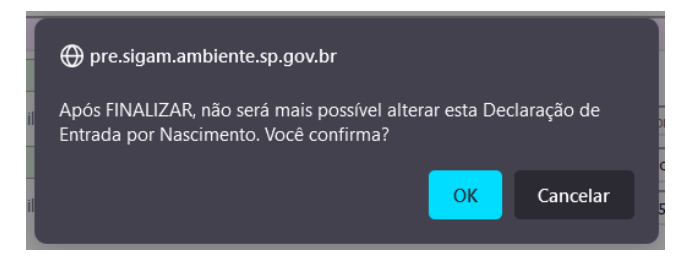

Clique em "OK" para continuar. Ou clique em "Cancelar" para retornar à Declaração.

Estando tudo certo com a sua Declaração de Nascimento, será apresentada a mensagem de confirmação a seguir:

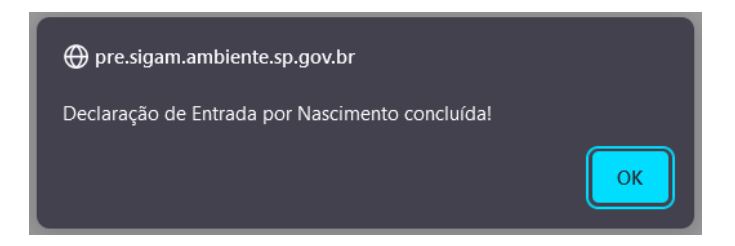

Clique em "OK" para continuar.

Uma vez concluída, os lotes já serão inseridos automaticamente no plantel do empreendimento e podem ser consultados pelo menu Plantel.

Caso a Declaração esteja sendo concluída fora do prazo previsto, será apresentada a mensagem a seguir:

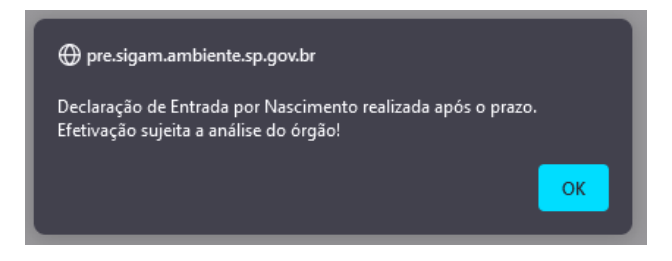

Clique em "OK" para continuar.

Os lotes constantes dessa declaração só serão inseridos no plantel após análise e confirmação pelos técnicos da SIMA.

Finalizada a Declaração, o sistema retornará à tela inicial do menu "Entrada" e ao clicar em "Declarações finalizadas", serão listadas todas as declarações finalizadas, com suas respectivas situações.

| Empreendimento<br>Autorizações (115)<br>Fauna Manejada | Declaração de Entrada<br>Nascimento Outras Entrad | las Carga                                                          |                    |                    |                    | 😗 Ajuda |  |  |
|--------------------------------------------------------|---------------------------------------------------|--------------------------------------------------------------------|--------------------|--------------------|--------------------|---------|--|--|
| Equipe/Consultoria                                     | Selecione o                                       | Selecione o Tipo de Cadastro: 🔿 Indivíduos 🔿 Lotes 🛷 Limpar 🎍 Novo |                    |                    |                    |         |  |  |
| Instalações<br>Recintos                                | Pesquisar                                         |                                                                    |                    |                    |                    |         |  |  |
| Plantel                                                | Nenhuma condição esp                              | Nenhuna condição especificada.                                     |                    |                    |                    |         |  |  |
| Transferências (5)                                     |                                                   | V (V Adiciona Ajuda                                                |                    |                    |                    |         |  |  |
| Saidas<br>Imagens                                      | O Declaração em Elat                              | poração 💿 Declarações Finalizadas 🔿 To                             | das as Declarações | Declarações: 4/5   |                    | Excel   |  |  |
| Anexos                                                 | Número                                            | Tipo de Cadastro                                                   | Data da Declaração | Data de Nascimento | Situação           |         |  |  |
| Relatório                                              | Q3983255                                          | Indivíduos                                                         | 08/08/2022         | 07/08/2022         | Entrada concluida  | 194     |  |  |
| Documentos                                             | Q3983254                                          | Lotes                                                              | 08/08/2022         | 07/08/2022         | Entrada concluída  | 144     |  |  |
| Aniha                                                  | Q3983248                                          | Individuos                                                         | 29/07/2022         | 27/06/2022         | Aguardando análise | her .   |  |  |
|                                                        | Q3983241                                          | Individuos                                                         | 29/07/2022         | 01/07/2022         | Aguardando análise | 194     |  |  |
|                                                        |                                                   |                                                                    |                    |                    |                    |         |  |  |

## Como solicitar o cancelamento da Declaração de entrada – nascimento de indivíduos ou lotes

Após a finalização da Declaração de entrada, caso seja verificada alguma inconsistência, poderá ser solicitado o cancelamento da Declaração.

Ao entrar no menu "Entradas", deve-se selecionar "Declarações finalizadas" para que sejam mostradas todas as declarações finalizadas pelo empreendimento.

| Empreendimento<br>Autorizações (115) | Declaração de Entrada    |                                                                   |                    |                    |                    | 😗 Ajuda |  |  |
|--------------------------------------|--------------------------|-------------------------------------------------------------------|--------------------|--------------------|--------------------|---------|--|--|
| Fauna Manejada                       | Nascimento Outras Entrad | as Carga                                                          |                    |                    |                    |         |  |  |
| Equipe/Consultoria                   | Selecione o T            | Selecione o Tipo de Cadastro: O Indivíduos O Lotes 🗳 umpar 🛶 lovo |                    |                    |                    |         |  |  |
| Instalações                          | (A)Decauiser             |                                                                   |                    |                    |                    |         |  |  |
| Recintos                             | and esquisar             |                                                                   |                    |                    |                    |         |  |  |
| Plantel                              | Nenhuma condição esp     | ecificada.                                                        |                    |                    |                    |         |  |  |
| Entradas                             | (                        | V (V Adiciona Ajuda                                               |                    |                    |                    |         |  |  |
| Transferências (5)                   | <u> </u>                 |                                                                   |                    |                    |                    |         |  |  |
| Saidas                               | O Declaração em Flab     | oração 🔍 Declarações Finalizadas 🔿 To                             | das as Declarações | Declarações: 6/9   |                    | 3 Excel |  |  |
| Anevos                               | Nómera                   | Tine de Cadastes                                                  | Data da Dadarasão  | Data de Naccimente | Cituação           |         |  |  |
| Delatória                            | Numero                   | npo de cadastro                                                   | Data da Deciaração | Data de Nascimento | Situação           | -       |  |  |
| Relatorio                            | 3983257                  | Lotes                                                             | 08/08/2022         | 06/08/2022         | Entrada concluída  |         |  |  |
| Anina                                | Da3983256                | Lotes                                                             | 08/08/2022         | 04/04/2022         | Aguardando análise | 194     |  |  |
|                                      | Ra3983255                | Indivíduos                                                        | 08/08/2022         | 07/08/2022         | Entrada concluída  | 194     |  |  |
|                                      | La3983254                | Lotes                                                             | 08/08/2022         | 07/08/2022         | Entrada concluída  | 194     |  |  |
|                                      | Da3983248                | Indivíduos                                                        | 29/07/2022         | 27/06/2022         | Aguardando análise | her.    |  |  |
|                                      | La3983241                | Indivíduos                                                        | 29/07/2022         | 01/07/2022         | Aguardando análise | 194     |  |  |
|                                      |                          |                                                                   |                    |                    |                    |         |  |  |

E então, acessar a declaração, clicando no número dela:

|               | Nascimento em Cativeiro 🎐 Retornar 🛛 🥝 Requerimento não disponível para alterações |                            |                        |                             |                                               |                  |         |  |
|---------------|------------------------------------------------------------------------------------|----------------------------|------------------------|-----------------------------|-----------------------------------------------|------------------|---------|--|
| Cadastro de E | intrada - Indivíduos                                                               |                            |                        |                             |                                               |                  |         |  |
|               | Número de Declaração: 000003983241                                                 |                            |                        |                             |                                               |                  |         |  |
|               | Tipo da Entrada:                                                                   | Nascimento em Cativeiro    |                        |                             |                                               |                  |         |  |
|               | Data de Nascimento:                                                                | 01/07/2022                 | Data de Cadastro       | 29/07/2022                  | Data da Última Atualização: 29/07/2022        |                  |         |  |
|               | Nome do Responsável:                                                               | Daniela Desgualdo Pires Os | ório Bueno             |                             |                                               |                  |         |  |
|               | Selecionar:                                                                        | Espécie      Gênero        | Familia Ordem          | Classe 🔿 Grupo              |                                               |                  |         |  |
|               | Espécie:                                                                           | Lontra longicaudis (LONTRA | ) - Mastofauna / MAMM/ | LIA / CARNEVORA / MUSTELIDA | E / Lontra                                    |                  |         |  |
|               | Sub-espécie:                                                                       | Selecione uma Subespécie   |                        |                             |                                               | Ŷ                | ~       |  |
|               | Recinto:                                                                           | Setor de mamiferos         |                        |                             |                                               | Ŷ                | ~       |  |
|               | País de Nascimento:                                                                | BRASIL                     |                        |                             |                                               |                  |         |  |
|               | Município de Nascimento:                                                           | UF: SP Aruji               | 5                      |                             |                                               |                  |         |  |
|               | Ascendentes                                                                        | Mãe:                       |                        |                             |                                               |                  |         |  |
|               |                                                                                    | Tipp ID Mãe: Sel           | cione                  | V Tipo Anilha: Se           | elecione v Diâmetro: Selecione v Código: Selv | ecione           | ID Mae: |  |
|               |                                                                                    | Pais                       |                        |                             |                                               |                  |         |  |
|               |                                                                                    | Tipo ID Pair Sele          | cione                  | Y Tipo Anilha: Se           | elecione v Diâmetro: Selecione v Código: Sele | vione            | ID Pai: |  |
|               |                                                                                    |                            |                        |                             |                                               |                  |         |  |
|               | Nome do Indivíduo                                                                  |                            | Sevo                   | Tino ID 1                   | Identificação                                 | Estado no Animal |         |  |
| D             | Iontrinha 1                                                                        |                            | Fêmea                  | CHIP                        |                                               | Vivo             |         |  |
| D.            | lontrinho 1                                                                        |                            | Macho                  | CHIP                        | 22222222222222222222222                       | Vivo             |         |  |
| D             | Iontrinha morta                                                                    |                            | Fêmea                  | REGISTRO                    | 52                                            | Morto            |         |  |
|               |                                                                                    |                            |                        |                             |                                               |                  |         |  |
|               |                                                                                    | •                          |                        |                             |                                               |                  |         |  |
| 🚜 Solic       | itar Cancelamento 🏼 🍃                                                              | Retornar 🧐 Ajuda           |                        |                             |                                               |                  |         |  |

Após conferir que se trata mesmo da declaração a ser cancelada, clicar em "Solicitar cancelamento". O sistema vai abrir uma tela para que seja inserida a justificativa do pedido de cancelamento.

Retornar

|                                     | Nascimento em Cativeiro 🏾 🎾 Retornar  | 😣 Requerimento não disponível para alterações |
|-------------------------------------|---------------------------------------|-----------------------------------------------|
| Cadastro de Entrada - Indivíduos    |                                       |                                               |
| Justifique a sua solicitação:       |                                       | li.                                           |
| Confirma a solicitação de cancelame | ento desta declaração de entrada?     |                                               |
|                                     | Confirmar a Solicitação de Cancelamen | Dancelar a Solicitação de Cancelamento        |
|                                     |                                       | Detornar                                      |

Caso não deseje prosseguir com a solicitação, clicar em "Cancelar a Solicitação de Cancelamento", caso deseje prosseguir com a solicitação, após preencher o campo "Justifique a sua solicitação", clique em "Confirmar a Solicitação de Cancelamento".

Será apresentada uma mensagem de confirmação.

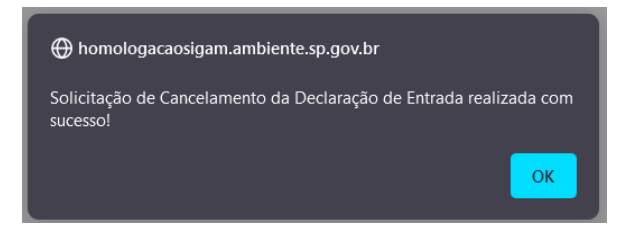

Clique em "OK" para continuar. O sistema retornará para a tela inicial do menu "Entradas".

| Empreendimento<br>Autorizações (115) | Declaração de Entrada |                                                                    |                        |                    |                          | 😗 Ajuda                                                                                                    |  |  |  |
|--------------------------------------|-----------------------|--------------------------------------------------------------------|------------------------|--------------------|--------------------------|----------------------------------------------------------------------------------------------------|--|--|--|
| Fauna Manejada                       | Nascimento Outras Ent | amento Cuttos Entrados Carga                                       |                        |                    |                          |                                                                                                    |  |  |  |
| Equipe/Consultoria                   | Selecione             | Selecione o Tipo de Cadastro: 🔿 Individuos 🔿 Lotes 💞 Limpar 📥 Novo |                        |                    |                          |                                                                                                    |  |  |  |
| Instalações                          | Posquisar             |                                                                    | •                      |                    |                          |                                                                                                    |  |  |  |
| Recintos                             | a a caderau           | - Calorer                                                          |                        |                    |                          |                                                                                                    |  |  |  |
| Plantel                              | Nenhuma condição      | Nenhuma condição especificada.                                     |                        |                    |                          |                                                                                                    |  |  |  |
| Entradas                             |                       | V ( V Addison Aluda                                                |                        |                    |                          |                                                                                                    |  |  |  |
| Transferências (5)                   |                       | * Muciona Ajuda                                                    |                        |                    |                          |                                                                                                    |  |  |  |
| Saídas                               |                       |                                                                    |                        | Destant Very 210   |                          |                                                                                                    |  |  |  |
| Imagens                              | O Declaração em b     | laboração O Declarações Finalizadas                                | O lodas as Declarações | Declarações: 3/9   |                          | Excel                                                                                                    |  |  |  |
| Anexos                               | Número                | Tipo de Cadastro                                                   | Data da Declaração     | Data de Nascimento | Situação                 |                                                                                                    |  |  |  |
| Relatório                            | Da3983259             | Indivíduos                                                         | 08/08/2022             | 08/08/2022         | Declaração em elaboração | <b>1</b>                                                                                                    |  |  |  |
| Aniina                               | Da3983258             | Lotes                                                              | 08/08/2022             | 07/08/2022         | Declaração em elaboração | - Per la construcción de la construcción de la construcción de la construcción de la construcción de la constru |  |  |  |
|                                      | La3983250             | Lotes                                                              | 29/07/2022             | 29/07/2022         | Declaração em elaboração | Pro 1                                                                                                    |  |  |  |
|                                      |                       |                                                                    |                        |                    |                          |                                                                                                    |  |  |  |
|                                      |                       |                                                                    |                        |                    |                          |                                                                                                    |  |  |  |

Para conferir que a solicitação de cancelamento foi para análise, basta clicar em "Declarações Finalizadas" e verificar a coluna "Situação" da declaração em questão.

| Empreendimento<br>Autorizações (115)<br>Fauna Manejada | Declaração de Entrada<br>Nascimento Outras Entra | leclaração de Entrada<br>Isoscimento Dutras Entradas Carga |                      |                    |                         |       |  |
|--------------------------------------------------------|--------------------------------------------------|------------------------------------------------------------|----------------------|--------------------|-------------------------|-------|--|
| Instalações<br>Recintos<br>Plantel                     | Selecione o<br>MPesquisar<br>Nenhuma condição es | MPesquisar<br>Merthuma condição específicada.              |                      |                    |                         |       |  |
| Entradas<br>Transferências (5)<br>Saídas               | O Declaração em Ela                              | v ( v Adiciona Ajuda                                       | Todas as Declarações | Dedarações: 6/9    |                         | Excel |  |
| Anexos                                                 | Número                                           | Tipo de Cadastro                                           | Data da Declaração   | Data de Nascimento | Situação                |       |  |
| Relatório                                              | 3983257                                          | Lotes                                                      | 08/08/2022           | 06/08/2022         | Entrada concluida       | 14    |  |
| Aniha                                                  | Q3983256                                         | Lotes                                                      | 08/08/2022           | 04/04/2022         | Aguardando análise      | her . |  |
|                                                        | Q3983255                                         | Indivíduos                                                 | 08/08/2022           | 07/08/2022         | Entrada concluida       | 1     |  |
|                                                        | Ga3983254                                        | Lotes                                                      | 08/08/2022           | 07/08/2022         | Entrada concluida       | 1     |  |
|                                                        | 3983248                                          | Individuos                                                 | 29/07/2022           | 27/06/2022         | Aguardando análise      | 1944  |  |
|                                                        | G3983241                                         | Indivíduos                                                 | 29/07/2022           | 01/07/2022         | Solicitado cancelamento | 194   |  |
|                                                        |                                                  |                                                            |                      |                    |                         |       |  |

No caso de aceite, após análise técnica, da solicitação de cancelamento, o cancelamento se dará para a declaração como um todo, ou seja, a entrada será cancelada para todos os indivíduos ou lotes registrados naquela declaração, sendo necessário realizar nova declaração de entrada.